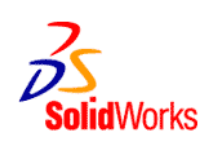

SolidWorks SustainabilityXpress Installation Instructions for SolidWorks Education Edition/ SolidWorks Student Edition 2009-2010

#### SolidWorks SustainabilityXpress Add-In

Note: An internet connection is required to access content. SolidWorks Education Edition, SolidWorks Student Edition, or SolidWorks SDK 2009-2010 is required.

- 1. Close SolidWorks application.
- 2. Enter <u>http://labs.solidworks.com/</u> in your internet browser.
- 3. Click the **Download** button from the SustainabilityXpress window.

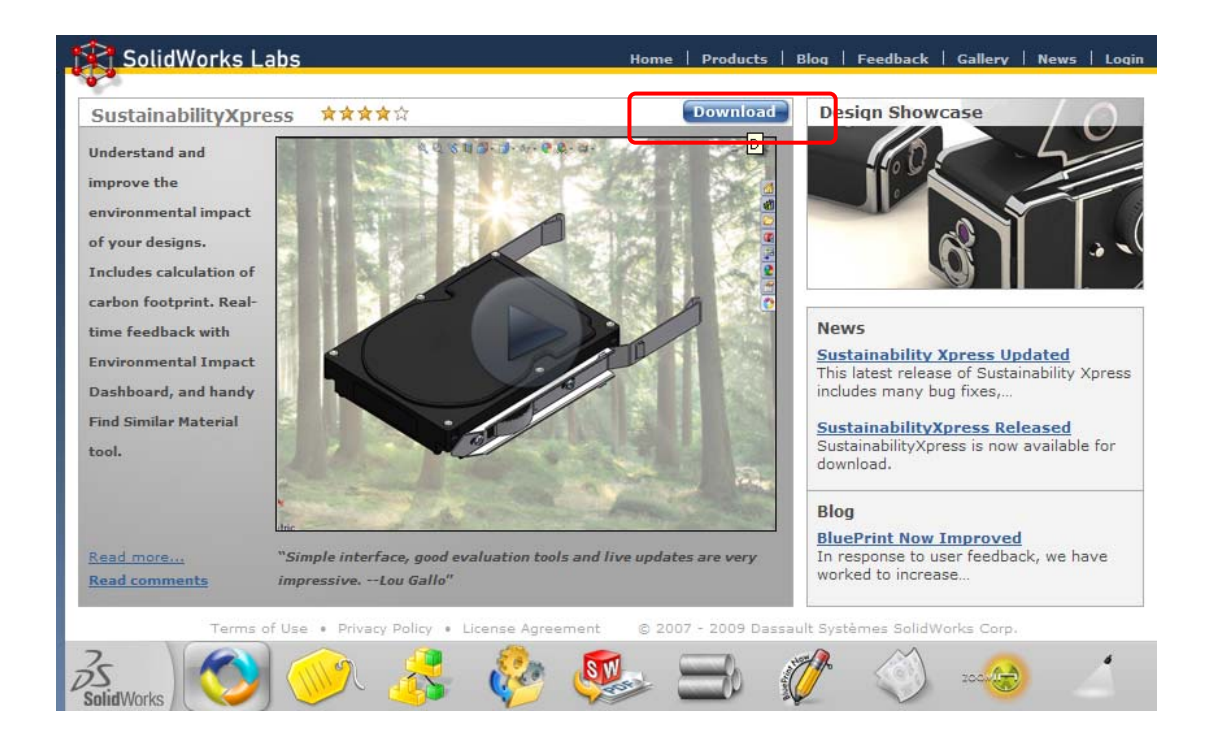

4. Click **Download 32bit SustainabilityXpress** or **Download 64bit SustainabilityXpress** based on your computer configuration.

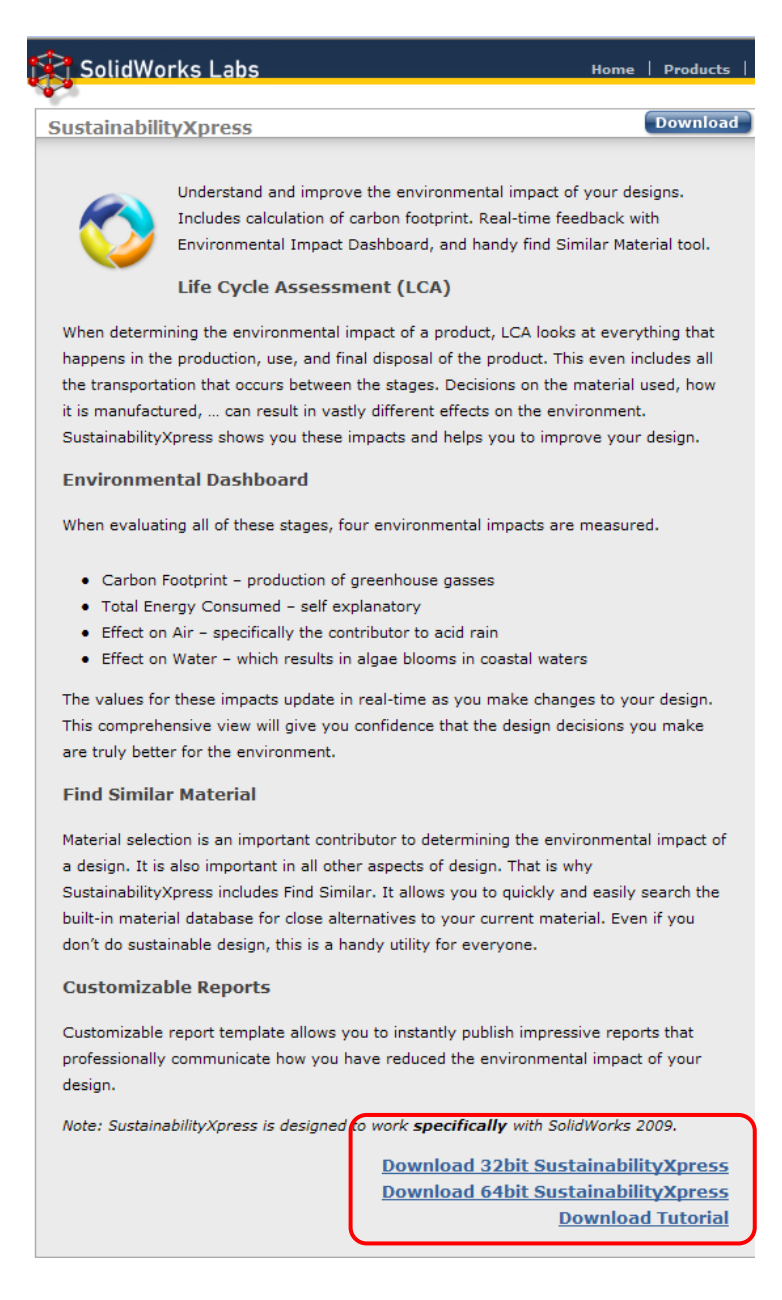

5. Click **Run**. The software downloads to a tempory file location.

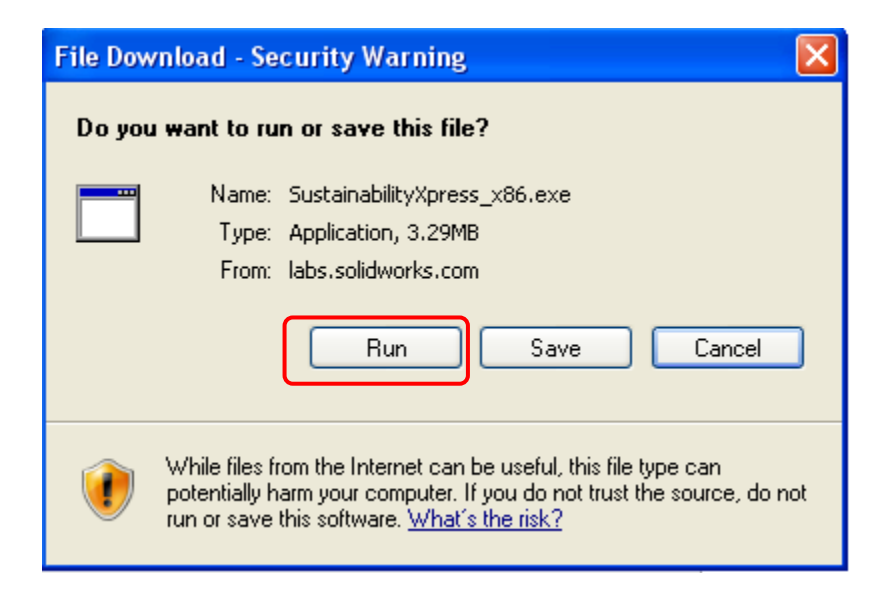

6. Click **Run** to install SimulationXpress.

| Internet Explorer - Security Warning |                                                                                                    |  |
|--------------------------------------|----------------------------------------------------------------------------------------------------|--|
| Do you want to run this software?    |                                                                                                    |  |
|                                      | Name: SustainabilityXpress_x86.exe                                                                                                    |  |
|                                      | Publisher: Dassault Systemes SolidWorks Corp.                                                                                                    |  |
| 💙 Mor                                | re options Run Don't Run                                                                                                    |  |
| ٢                                    | While files from the Internet can be useful, this file type can potentially harm<br>your computer. Only run software from publishers you trust. <u>What's the risk?</u> |  |

### 7. Click **Unzip** to Extract all files.

| WinZip Self-Extractor - SustainabilityXpress_x8 🔀                                                 |         |            |
|---------------------------------------------------------------------------------------------------|---------|------------|
| To unzip all files in this self-extractor file to the<br>specified folder press the Unzip button. |         | Unzip      |
| Unzip to folder:                                                                                  |         | Run WinZip |
| \swdist\SustainabilityXpress_x86                                                                  | Browse  | Close      |
| Overwrite files without prompting                                                                 | About   |            |
| I✓ When done unzipping open: se                                                                   | tup.exe | Help       |
|                                                                                                   |         |            |
|                                                                                                   |         |            |

Dassault Systèmes SolidWorks Corp.

### 8. Click **OK**.

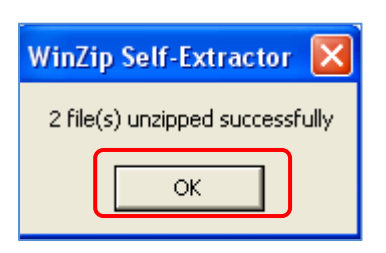

# 9. Click **Next** from Welcome to SustainabilityXpress Setup Wizard.

| 🖞 SustainabilityXpress                                                                                                    |
|----------------------------------------------------------------------------------------------------|
| Welcome to the SustainabilityXpress Setup Wizard                                                                                                    |
| The installer will guide you through the steps required to install SustainabilityXpress on your computer.                                                                                                    |
| WARNING: This computer program is protected by copyright law and international treaties.<br>Unauthorized duplication or distribution of this program, or any portion of it, may result in severe civil<br>or criminal penalties, and will be prosecuted to the maximum extent possible under the law. |
| Cancel < <u>B</u> ack                                                                                                    |

10. Click **Next** from the Select Installation Folder. *Note: The Add-In will be installed to the "Dassualt SolidWorks Corporation" folder by default. You may wish to change this folder to match your SolidWorks installation folder.* 

| 🛃 SustainabilityXpress                                                                 |                         |
|----------------------------------------------------------------------------------------|-------------------------|
| Select Installation Folder                                                             |                         |
| The installer will install SustainabilityXpress to the following folder.               |                         |
| To install in this folder, click "Next". To install to a different folder, enter it be | elow or click "Browse". |
| Eolder:<br>C:\Program Files\Dassault SolidWorks Corporation\SustainabilityXpre:        | Browse                  |
|                                                                                        | <u>D</u> isk Cost       |
| Install SustainabilityXpress for yourself, or for anyone who uses this comp            | uter:                   |
|                                                                                        |                         |
| ⊂ Just <u>m</u> e                                                                      |                         |
| Cancel < <u>B</u> ack                                                                  | <u>N</u> ext >          |

### 11. Click **Next** from Confirm Installation.

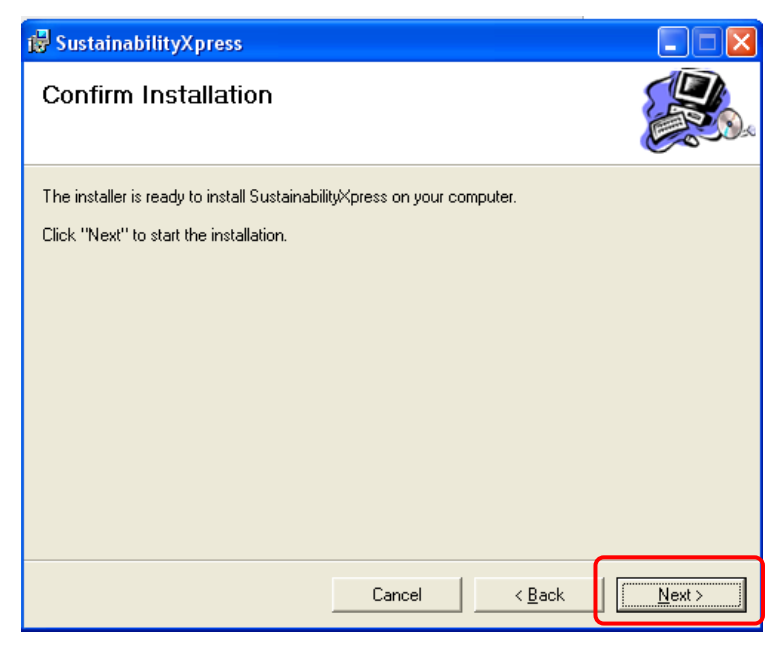

Dassault Systèmes SolidWorks Corp.

12. Click **Close** from Installation Complete.

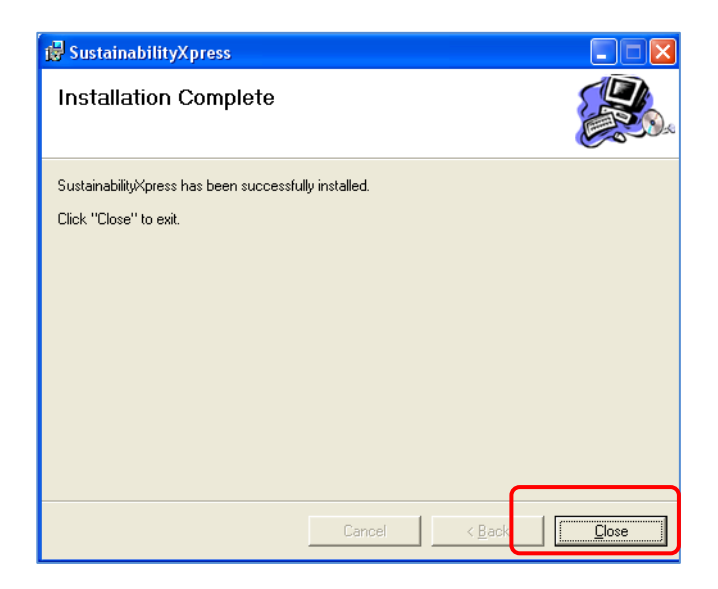

- 13. Enter <u>http://labs.solidworks.com/</u> in your internet browser .
- 14. Click the **Download** button from SustainabilityXpress window.
- 15. Click **Download Tutorial**.

Note: SustainabilityXpress is designed to work specifically with SolidWorks 2009.

Download 32bit SustainabilityXpress
Download 64bit SustainabilityXpress
Download Tutorial

16. Click **Open**. Click **Extract**.

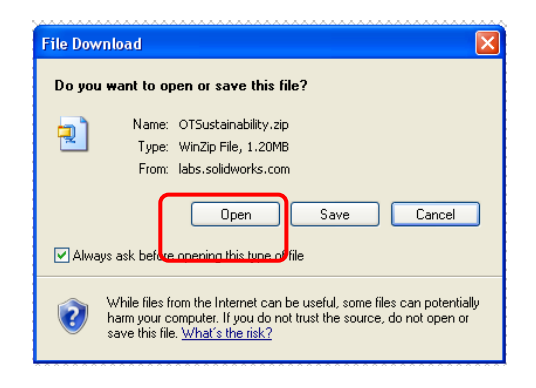

Dassault Systèmes SolidWorks Corp.

17. Click **Extract** and select a folder to Extract to, such as My Documents.

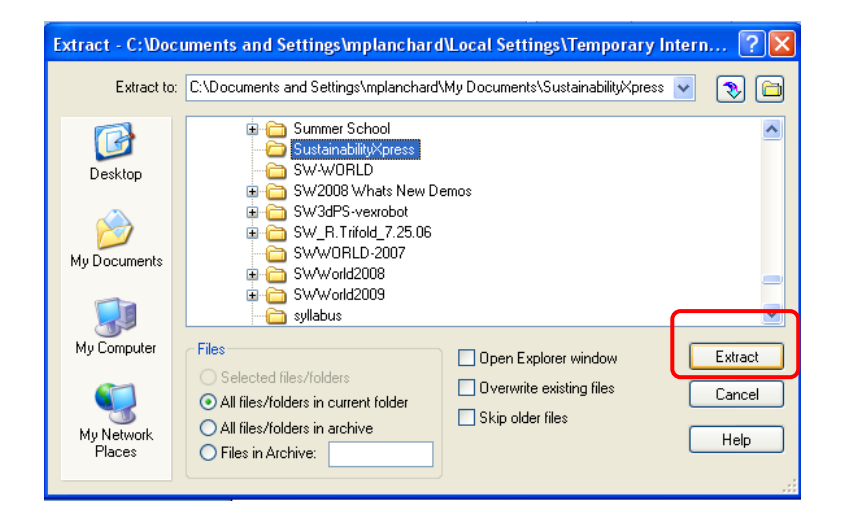

#### 18. The part file, Drive Sled.sldprt and the Help file, OTSustainability.chm are extracted.

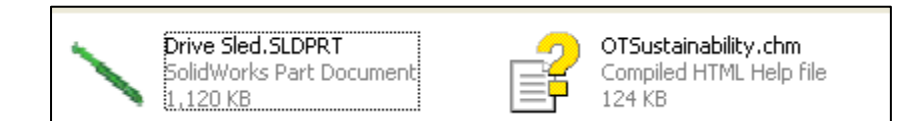

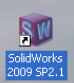

- 19. Click SolidWorks from your desktop.
- 20. Click Tools, Add-Ins...

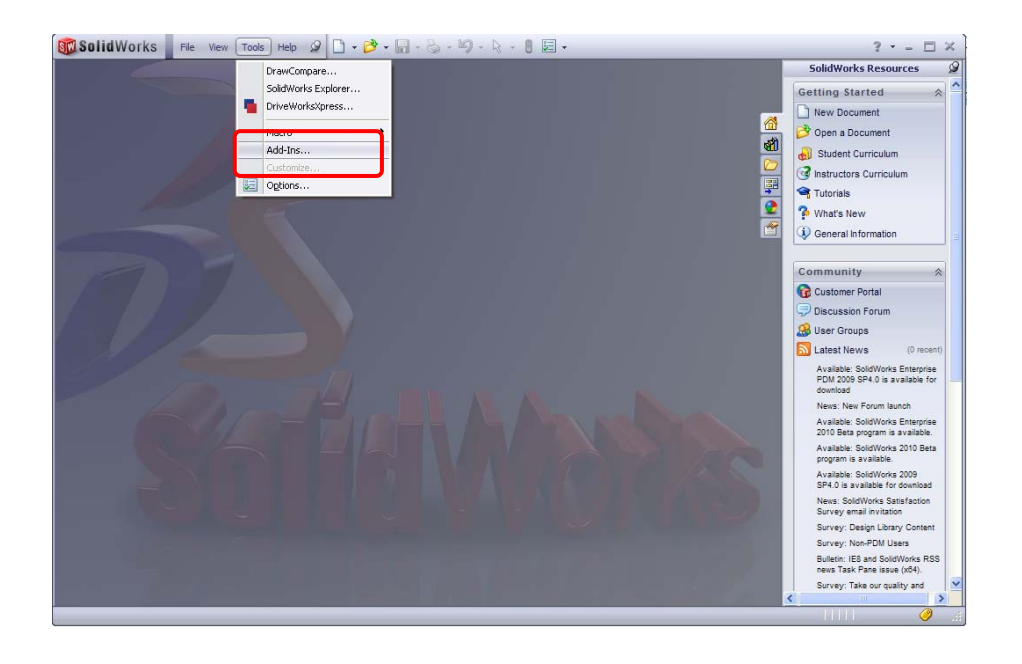

# 21. Check SustainabilityXpress. Click OK.

| 🐻 Solid Works File View Tools Help 🖉 🗋 + 🎓 + 📊 - 🏷 - 🗐 - 🗟 - 🖉 - 🕄 E -                                                                                                    | ? • = 🗆 ×                                                       |
|----------------------------------------------------------------------------------------------------|-----------------------------------------------------------------|
|                                                                                                    | SolidWorks Resources 🥥                                          |
|                                                                                                    | Getting Started 🛛 😞 🏠                                           |
| Add-Ins 🔀                                                                                                    | New Document                                                    |
| Arbun Add Inc. Dank In. all                                                                                                    | 🔗 Open a Document                                               |
|                                                                                                    | 🔊 Student Curriculum                                            |
| Sector Works                                                                                                    | G Instructors Curriculum                                        |
| PhotoWorks 🔽 📑                                                                                                    | Tutorials                                                       |
|                                                                                                    | The What's New                                                  |
| SolidWorks Motion                                                                                                    | General Information                                             |
| SolidWorks Routing                                                                                                    |                                                                 |
|                                                                                                    | Community 🔿                                                     |
| SolidWorks Toolbox Toolbox                                                                                                    | Customer Portal                                                 |
| 🛛 📈 SolidWorks Utilities                                                                                                    | Discussion Forum                                                |
| TolAnalyst 🛛 🖬                                                                                                    | 🕵 User Groups                                                   |
| 🖂 SolidWorks Add-ins                                                                                                    | Latest News (0 recent)                                          |
| California Constantia Constantia Consta | Available: SolidWorks Enterprise                                |
| SolidWorks 2D emission 2009                                                                                                    | PDM 2009 SP4.0 is available for<br>download                     |
| SolidWorks MTS                                                                                                    | News: New Forum launch                                          |
| SolidWorks XPS Driver                                                                                                    | Available: SolidWorks Enterprise                                |
| Endbird hills damage                                                                                                    | Available: SolidWorks 2010 Beta                                 |
| SustainabilityXpress SustainabilityXpress                                                                                                    | program is available.                                           |
|                                                                                                    | Available: SolidWorks 2009<br>SP4.0 is available for download   |
| Dassault Solid Works Corporation                                                                                                    | News: SolidWorks Satisfaction<br>Survey email invitation        |
|                                                                                                    | Survey: Design Library Content                                  |
|                                                                                                    | Survey: Non-PDM Users                                           |
|                                                                                                    | Bulletin: IE8 and SolidWorks RSS<br>news Task Pane issue (x64). |
|                                                                                                    | Survey: Take our quality and                                    |
| SolidWorks Education Edition - Instructional Use Only                                                                                                    |                                                                 |

- 22. Click **Open.** Browse and select **Drive Sled.sldprt.**
- 23. Click **Tools**, **SustainabilityXpress**.

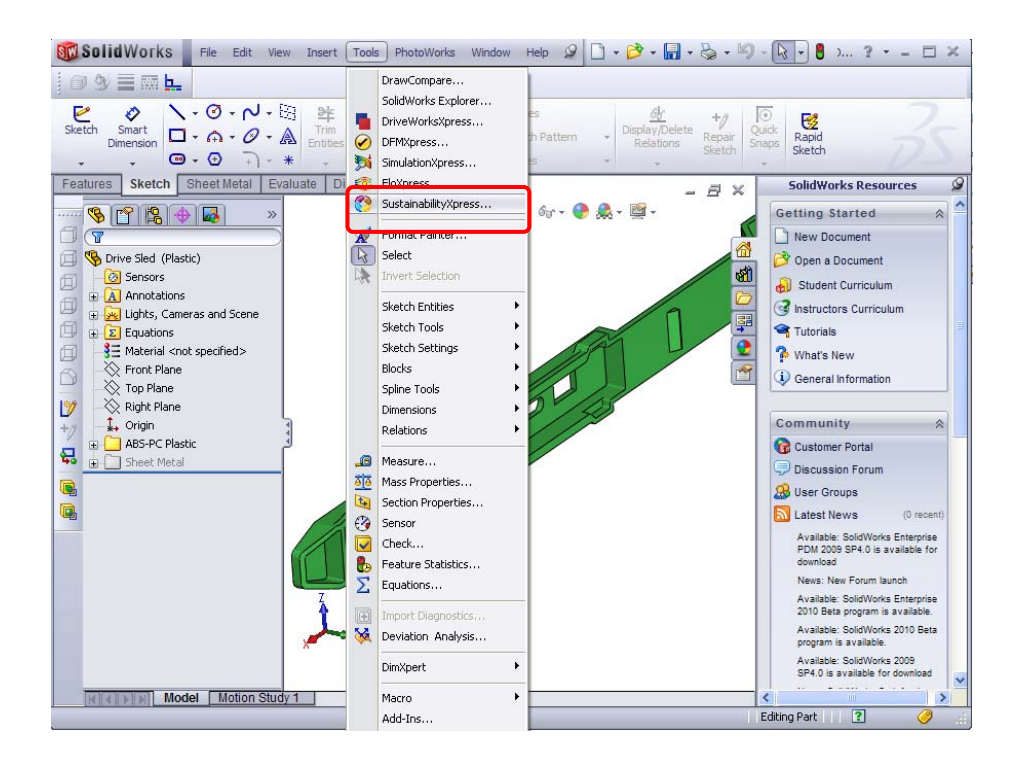

24. Click Continue. The SustainabilityXpress Task Pane is displayed.

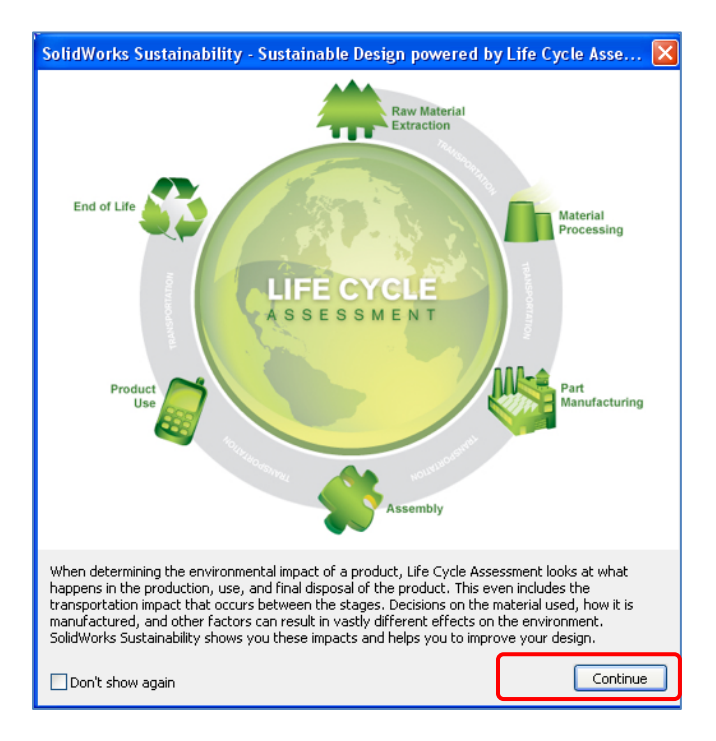

25. Select values for Material, Manufacturing, and Use. A step-by-step tutorial is available from the Download Tutorial file, **OTSustainability.chm**.

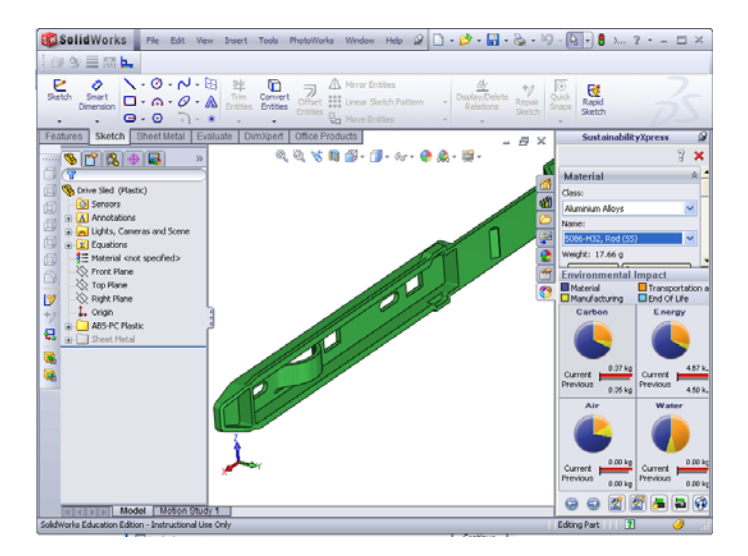

26. Right-click **OTSustainability.chm**. Click **Open With**, **Internet Explorer**. The Help file, OTSustainability.chm contains a step-by-step tutorial on using SolidWorks SustainabilityXpress Tutorial.

| 2 | OTSustain<br>Compiled H | ability.chm<br>HTML Help file     | istair | nability.zip        |
|---|-------------------------|-----------------------------------|--------|---------------------|
|   | 124 KB                  | Open                              |        | 1                   |
|   |                         | Open With                         | •      | 👔 Microsoft® HTML   |
|   |                         | 🗐 WinZip                          | ►      | 🥖 Internet Explorer |
|   |                         | Upload using WS_FTP Upload Wizard |        |                     |
|   |                         | Send To                           | •      | Choose Program      |
|   |                         | Cut                               |        |                     |
|   |                         | Сору                              |        |                     |
|   |                         | Create Shortcut                   |        |                     |
|   |                         | Delete                            |        |                     |
|   |                         | Rename                            |        |                     |
|   |                         | Properties                        |        |                     |

27. Review the SolidWorks Sustainability Tutorial.

| Sustainability Overvie                         | w                                                                                                    |  |  |  |  |  |
|------------------------------------------------|----------------------------------------------------------------------------------------------------|--|--|--|--|--|
| This example demonstrates                      | This example demonstrates using SustainabilityXpress to perform an environmental impact analysis of a part.                                                                                      |  |  |  |  |  |
| You analyze a common part                      | used in computers - the drive sled that holds drives in the computer case.                                                                                                    |  |  |  |  |  |
|                                                | PUTP 22 1 0                                                                                                    |  |  |  |  |  |
| Sustainability measures thes                   | e areas of environmental impact:                                                                                                    |  |  |  |  |  |
| Carbon Footprint                               | A measure of carbon dioxide and equivalents, such as carbon monoxide and<br>methane, that are released into the atmosphere primarily by burning fossil fuels,<br>contributing to global warning. |  |  |  |  |  |
| Energy Consumed                                | All forms of nonrenewable energy consumed over the entire life cycle of the product.                                                                                                    |  |  |  |  |  |
| Air Acidification                              | Acidic emissions, such as sulfur dioxide and nitrous oxides, which eventually lead to acid rain.                                                                                                 |  |  |  |  |  |
| Water Eutrophication                           | Contamination of water ecosystems by waste water and fertilizers, resulting in<br>algae blooms and the eventual death of plant and animal life.                                                  |  |  |  |  |  |
| The software measures the e                    | The software measures the environmental impact based on these parameters:                                                                                                    |  |  |  |  |  |
| • Material used                                |                                                                                                    |  |  |  |  |  |
| <ul> <li>Manufacturing process and</li> </ul>  | region                                                                                                    |  |  |  |  |  |
| <ul> <li>Transportation and use reg</li> </ul> | • Transportation and use region                                                                                                    |  |  |  |  |  |
| • End of life                                  | • End of life                                                                                                    |  |  |  |  |  |
| Follow these steps to analyz                   | e parts:                                                                                                    |  |  |  |  |  |